## **Bulk Change Print Status**

Last Modified on 08/19/2022 8:37 am EDT

Office Practicum

## Path: File > Billing > Line Items Print Status Change Form

## About

On occasion you may find yourself needing to update the Print Status for a number of Line Items at once, to resend them in an 837 file or re-print them. Another example where you may need to bulk update the Print Status is if you don't necessarily need to send a claim out of the Billing Engine, such as if Line Items are funded by a grant. To read more about Print Statuses and their descriptions click **here**.

## Bulk Change Print Status of Line Items

- 1. Navigate to the Line Items Print Status Change Form by following the path above.
- 2. Use the filters to narrow down your search.
- 3. In the **Print Status (Y/ N / S / R)** field, enter the Print Status you want to change from. For example, if you want to refile a set of Line Items that were already sent or printed, search for Print Status N in this field.

| Line Items Print Status Change Form - (LIPRSTCF)         |                                                                           |                                                         |  |  |  |  |  |  |  |  |  |
|----------------------------------------------------------|---------------------------------------------------------------------------|---------------------------------------------------------|--|--|--|--|--|--|--|--|--|
| Agency ID                                                | ALL 🗸                                                                     | ALL                                                     |  |  |  |  |  |  |  |  |  |
| Program ID                                               | ALL 🗸                                                                     | ALL                                                     |  |  |  |  |  |  |  |  |  |
| Enter a Case No. or leave blank for all                  |                                                                           |                                                         |  |  |  |  |  |  |  |  |  |
| Case No.                                                 |                                                                           | Ma                                                      |  |  |  |  |  |  |  |  |  |
| Clinician ID                                             | ALL 🗸                                                                     | ALL                                                     |  |  |  |  |  |  |  |  |  |
| Insurance ID                                             | ALL 🗸                                                                     | ALL                                                     |  |  |  |  |  |  |  |  |  |
| Party Type                                               | ALL 🗸                                                                     | ALL                                                     |  |  |  |  |  |  |  |  |  |
| Billing Group                                            | ALL 🗸                                                                     | ALL                                                     |  |  |  |  |  |  |  |  |  |
| Event Date Range Invoice Date Range                      |                                                                           |                                                         |  |  |  |  |  |  |  |  |  |
| Beginning                                                | // En                                                                     | nding / / Beginning / / Ending / /                      |  |  |  |  |  |  |  |  |  |
| Beginning                                                | 11                                                                        | / / Control Date Range                                  |  |  |  |  |  |  |  |  |  |
| User ID                                                  |                                                                           | Enter a User ID (case sensitive) or leave blank for all |  |  |  |  |  |  |  |  |  |
| Activity Code ID                                         | ALL 🗸                                                                     | ALL                                                     |  |  |  |  |  |  |  |  |  |
| Site ID                                                  | ALL 🗸                                                                     | ALL                                                     |  |  |  |  |  |  |  |  |  |
| Line Item Type<br>(S.Aor M)                              |                                                                           | Denial/Txn Code ALL 🗸                                   |  |  |  |  |  |  |  |  |  |
| Print Status (Y /<br>N / S / R)                          | Enter a Print S                                                           | Status or leave blank for all ALL                       |  |  |  |  |  |  |  |  |  |
| Closed (Y / N)                                           | Enter a Y for closed, N for not closed, or leave blank for both           |                                                         |  |  |  |  |  |  |  |  |  |
| Transaction Set<br>Control #                             | Enter a Transaction Set Control # (case sensitive) or leave blank for all |                                                         |  |  |  |  |  |  |  |  |  |
| No Payments (Adjusted Fully Off) Balance > 0 Balance = 0 |                                                                           |                                                         |  |  |  |  |  |  |  |  |  |
| Print Status<br>Changed To                               | S Enter a Print Status that you want the Line Items to be changed to      |                                                         |  |  |  |  |  |  |  |  |  |
| Olick OV to abore as alick Cancel to quit                |                                                                           |                                                         |  |  |  |  |  |  |  |  |  |
|                                                          | to change of click C                                                      | Records Processed 0                                     |  |  |  |  |  |  |  |  |  |
| OK                                                       |                                                                           | Records changed 0                                       |  |  |  |  |  |  |  |  |  |

4. In the Print Status Changed To field enter the Print Status you want to change the Line Items to.

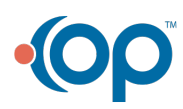

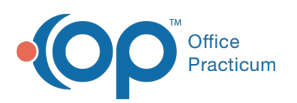

| Line Items Print Status Change Form - (LIPRSTCF)         |                                                                           |                       |         |       |               |     |               |          |         |       |        |         |   |
|----------------------------------------------------------|---------------------------------------------------------------------------|-----------------------|---------|-------|---------------|-----|---------------|----------|---------|-------|--------|---------|---|
| Agency ID                                                | ALL                                                                       |                       | ~       | ALL   | -             |     |               |          |         |       |        |         |   |
| Program ID                                               | ALL                                                                       |                       | $\sim$  | ALL   |               |     |               |          |         |       |        |         |   |
| Enter a Case No. or leave blank for all                  |                                                                           |                       |         |       |               |     |               |          |         |       |        |         |   |
| Case No.                                                 |                                                                           |                       | ĝ       | ĝ,    |               |     |               |          |         |       |        |         |   |
| Clinician ID                                             | ALL                                                                       |                       | ~       | ALL   | -             |     |               |          |         |       |        |         |   |
| Insurance ID                                             | ALL                                                                       |                       | ~       | ALL   | -             |     |               |          |         |       |        |         |   |
| Party Type                                               | ALL                                                                       |                       | ~       | ALL   | -             |     |               |          |         |       |        |         |   |
| Billing Group                                            | ALL                                                                       |                       | ~       | ALL   | -             |     |               |          |         |       |        |         |   |
| Event Date Range Invoice Date Range                      |                                                                           |                       |         |       |               |     |               |          |         |       |        |         |   |
| Beginning                                                | 11                                                                        |                       | En      | ding  | 11            |     | Beginn        | ing //   |         | E     | Inding | 11      |   |
| Beginning                                                | 11                                                                        |                       |         |       | 11            |     | Control Da    | ate Rang | je      |       |        |         |   |
| User ID                                                  | Enter a User ID (case sensitive) or leave blank for all                   |                       |         |       |               |     |               |          |         |       |        | for all |   |
| Activity Code ID                                         | ALL                                                                       |                       | ~       | ALL   |               |     |               |          |         |       |        |         |   |
| Site ID                                                  | ALL                                                                       |                       | ~       | ALL   | -             |     |               |          |         |       |        |         |   |
| (S, A or M)                                              |                                                                           | Denial/Txn Code ALL 🗸 |         |       |               |     |               |          |         |       |        |         |   |
| Print Status (Y /<br>N / S / R)                          | Enter a Print Status or leave blank for all ALL                           |                       |         |       |               |     |               |          |         |       |        |         |   |
| Closed (Y / N)                                           | Enter a Y for closed, N for not closed, or leave blank for both           |                       |         |       |               |     |               |          |         |       |        |         |   |
| Transaction Set<br>Control #                             | Enter a Transaction Set Control # (case sensitive) or leave blank for all |                       |         |       |               |     |               |          |         |       |        |         |   |
| No Payments (Adjusted Fully Off) Balance > 0 Balance = 0 |                                                                           |                       |         |       |               |     |               |          |         |       |        |         |   |
| Print Status<br>Changed To                               | Y                                                                         | Enter a               | a Print | Statu | is that you v | war | nt the Line I | items to | be chan | ged t | 0      |         | _ |
| Click OK to change or click Cancel to guit               |                                                                           |                       |         |       |               |     |               |          |         |       |        |         |   |
| ORCOK                                                    |                                                                           |                       |         |       | Cancel        |     | Rec           | ords Pr  | ocessed |       |        | (       |   |
| UK                                                       |                                                                           |                       | l       |       | Cuncer        |     | Rec           | ords ch  | anged   |       |        | (       |   |

- 5. Click the **OK** button.
- 6. A window is displayed, "The system found # of records to change. Please Click Yes to continue or No to Cancel." Click the **Yes** button.
- 7. A window is displayed, "Process Complete!" Click the **OK** button.

**Note**: You can navigate back to the Line Items List to see that the Print Status has been updated for the Line Items associated with your search criteria.

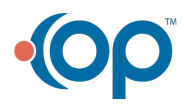